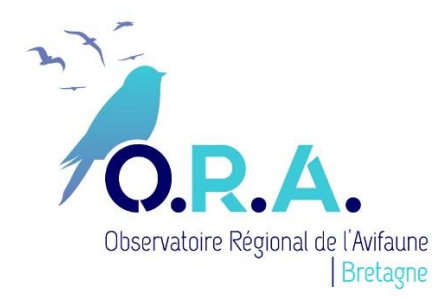

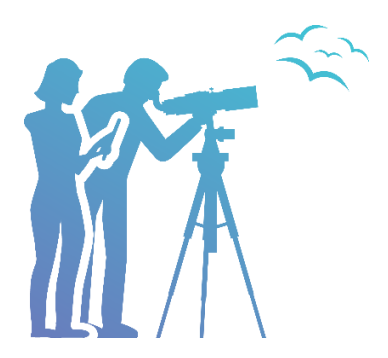

## Une méthode simple pour participer le plus efficacement possible à l'Atlas des Oiseaux de France (et donc de Bretagne)

## D'abord quelques infos essentielles :

- Pour sa partie « nicheurs », l'enquête « Atlas des Oiseaux de France » s'achèvera à l'été 2023, mais portera quand même sur 5 ans. Cela signifie que les données des deux printemps déjà écoulés seront prises en compte, et que nous disposons des printemps 2021, 2022 et 2023 pour compléter les cartes de répartition. En quelque sorte, l'Atlas des Oiseaux de France qui démarre cette année, est en fait déjà commencé depuis deux ans !
- Le quadrillage qui est retenu au niveau national et en Bretagne est le quadrillage Lambert 93. Ce n'est pas le quadrillage qui était utilisé pour les précédents atlas bretons (UTM). Cidessous un lien vers Atlas BZH, un outil permettant de voir les limites des mailles, il s'ouvre sur le quadrillage UTM, mais il suffit de décliquer sur UTM et de cliquer sur L93 (fenêtre en haut, à droite) pour voir le bon quadrillage. Pour choisir le fond de carte je vous conseille « IGN cartes » ou « IGN photos » (même fenêtre en haut à droite).

http://atlasnw.free.fr/leaflet/bzh.html

Comment utiliser Faune Bretagne pour voir l'état des prospections sur une maille ?

- 1) J'ouvre Faune-Bretagne et je me connecte.
- 2) Dans « consulter » je vais dans « les observations » et je clique sur « consultation multicritères »

Une fenêtre avec 5 onglets apparait :

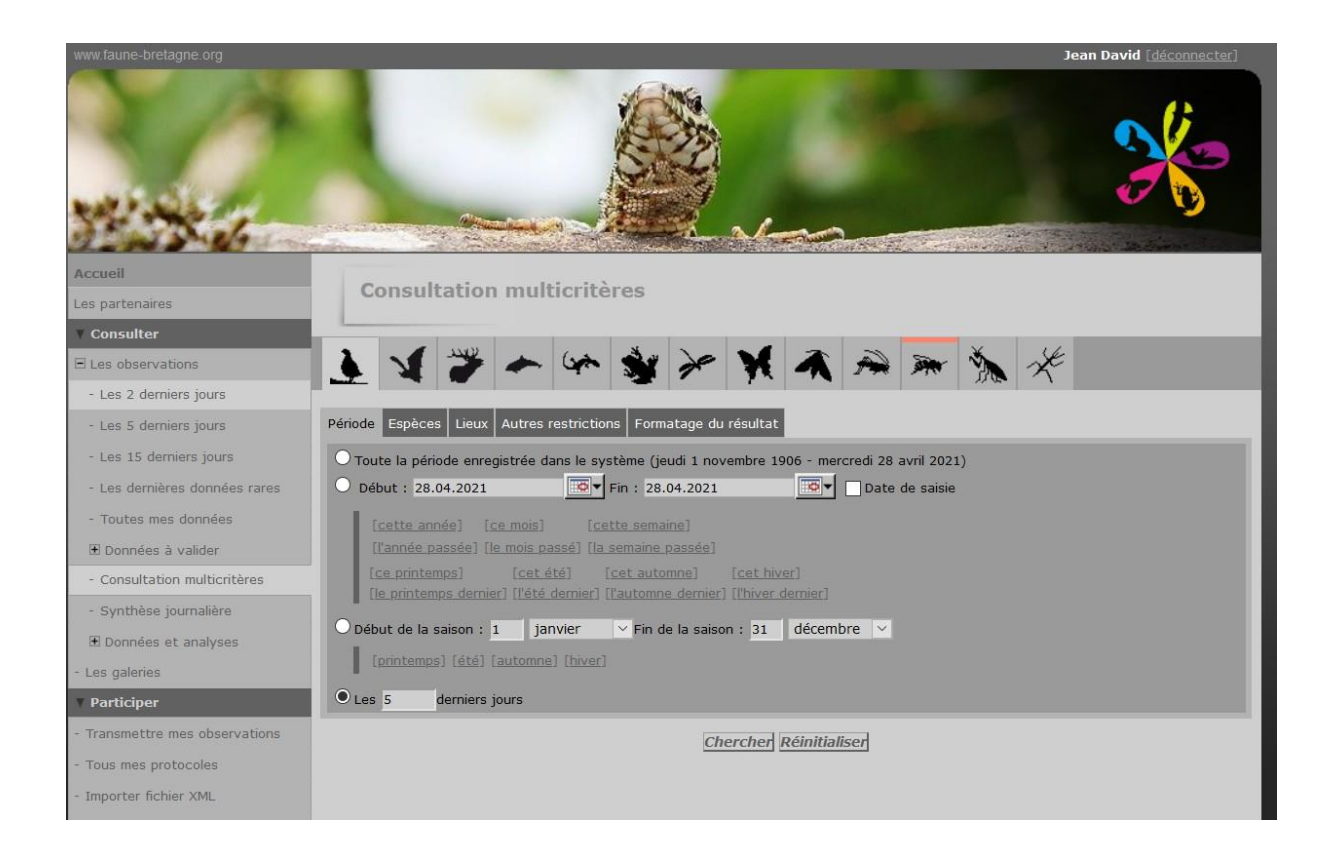

**3)** Pour l'onglet « période », je clique sur le calendrier de début pour l'amener à la date du 01/02/2019 (début de l'atlas) grâce aux petites flèches à gauche :

| www.taune-bretagne.org         |                                   |                   |          |           |             |          |            |       | Je | an David [de |  |
|--------------------------------|-----------------------------------|-------------------|----------|-----------|-------------|----------|------------|-------|----|--------------|--|
|                                |                                   |                   |          | ~         |             |          |            |       |    | 3            |  |
| Accueil                        |                                   |                   |          |           |             |          |            |       |    |              |  |
| Les partenaires                | Consultation multi                | criteres          |          |           |             |          |            |       |    |              |  |
| V Consulter                    |                                   |                   |          |           | -           | _        | -          |       | 1  |              |  |
| E Les observations             | 1 1 7 -                           | (m)               | r        | M         | -           | A        | -          | N.    | Xe |              |  |
| - Les 2 derniers jours         |                                   | -                 | -        | ſ         |             |          |            | 11 44 |    |              |  |
| - Les 5 derniers jours         | Période Espèces Lieux Autres re   | estrictions Form  | atage di | u résult: | at          |          |            |       |    |              |  |
| - Les 15 derniers jours        | O Toute la période enregistrée da | ns le système (je | udi 1 no | vembre    | 1906 - mer  | credi 28 | avril 20   | 21)   |    |              |  |
| - Les dernières données rares  | Début : 01.02.2019                | Fin : 28.         | 04.2021  |           |             | Date     | e de saisi | е     |    |              |  |
| - Toutes mes données           | [cette année] [ce mois]           |                   | Févrie   | er, 201   | 19          | ĩ        | ×          |       |    |              |  |
| E Données à valider            | [l'année passée] [le mois pas     | «                 | Aujour   | d'hui     | > _         |          |            |       |    |              |  |
| - Consultation multicritères   | [ce printemps] [cet ét            | sem. Lun          | Mar      | Mer .     | Jeu Ven     | Sam      | Dim        |       |    |              |  |
| - Synthèse journalière         |                                   | 5 28              | 29       | 30<br>6   | 31 <b>1</b> | 2        | 3          |       |    |              |  |
| 🗄 Données et analyses          | O Début de la saison : 1 janv     | 7 11              | 12       | 13        | 14 15       | 16       | 17         |       |    |              |  |
| Les galeries                   | [printemps] [été] [automne]       | 8 18              | 19       | 20        | 21 22       | 23       | 24         |       |    |              |  |
| Participer                     | O Les 5 derniers jours            | 9 25<br>10 4      | 26<br>5  | 27        | 28 1<br>7 8 |          | 3          |       |    |              |  |
| - Transmettre mes observations |                                   |                   | Sélect   | ionner    | une date    |          |            |       |    |              |  |
| - Tous mes protocoles          |                                   |                   |          |           |             |          |            |       |    |              |  |
|                                |                                   |                   |          |           |             |          |            |       |    |              |  |

4) Je ne touche pas à l'onglet « espèces ».

5) Pour l'onglet « lieux » je vais d'abord copier le code de la maille que je veux consulter sur Atlas BZH. Je clique sur la maille qui m'intéresse et copie son code dans le cartouche orange en haut à gauche

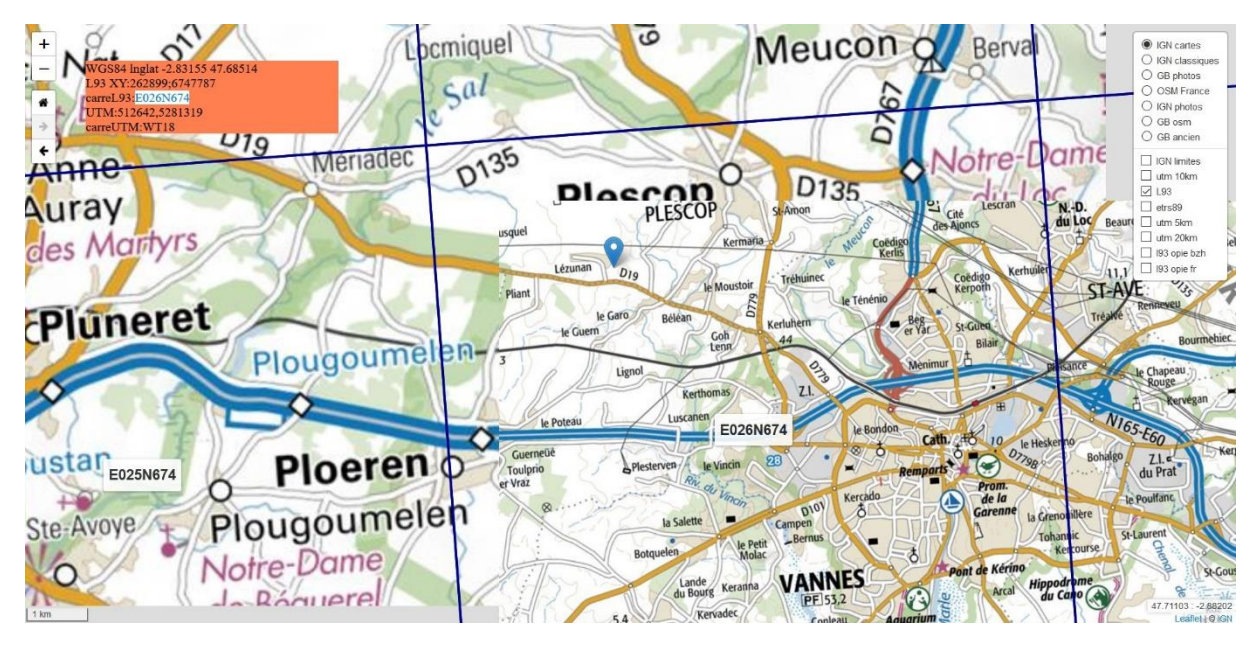

Puis je colle ce code de la maille dans « rechercher sur la maille n° : »

| www.faune-bretagne.org         | Jean David [déconnecter]                                        |
|--------------------------------|-----------------------------------------------------------------|
|                                |                                                                 |
| Accueil                        | Consultation multicrithree                                      |
| Les partenaires                | consultation multicitieres                                      |
| Y Consulter                    |                                                                 |
| 🗉 Les observations             | <b>\  \  \  \  \  \  \  \  \  \  \  \  \ </b>                   |
| - Les 2 derniers jours         |                                                                 |
| - Les 5 derniers jours         | Période Espèces Lieux Autres restrictions Formatage du résultat |
| - Les 15 derniers jours        | O Tous les lieux-dits                                           |
| - Les dernières données rares  | O Seulement ce département :                                    |
| - Toutes mes données           | [sélectionner] [désélectionner]                                 |
| 🗄 Données à valider            |                                                                 |
| - Consultation multicritères   | ✓ Finistère (29) ✓ Morbihan (56)                                |
| - Synthèse journalière         | Contract with some Marking and Manage                           |
| 🗄 Données et analyses          | Seulement cette commune : Morbinan V Varines                    |
| - Les galeries                 |                                                                 |
| Y Participer                   |                                                                 |
| - Transmettre mes observations | Seulement dans le polygone                                      |
| - Tous mes protocoles          | Chercher Réinitialiser                                          |

6) Pour l'onglet « Autres restrictions » je clique sur « tous les codes » de façon à ne sélectionner que les données d'oiseaux nicheurs.

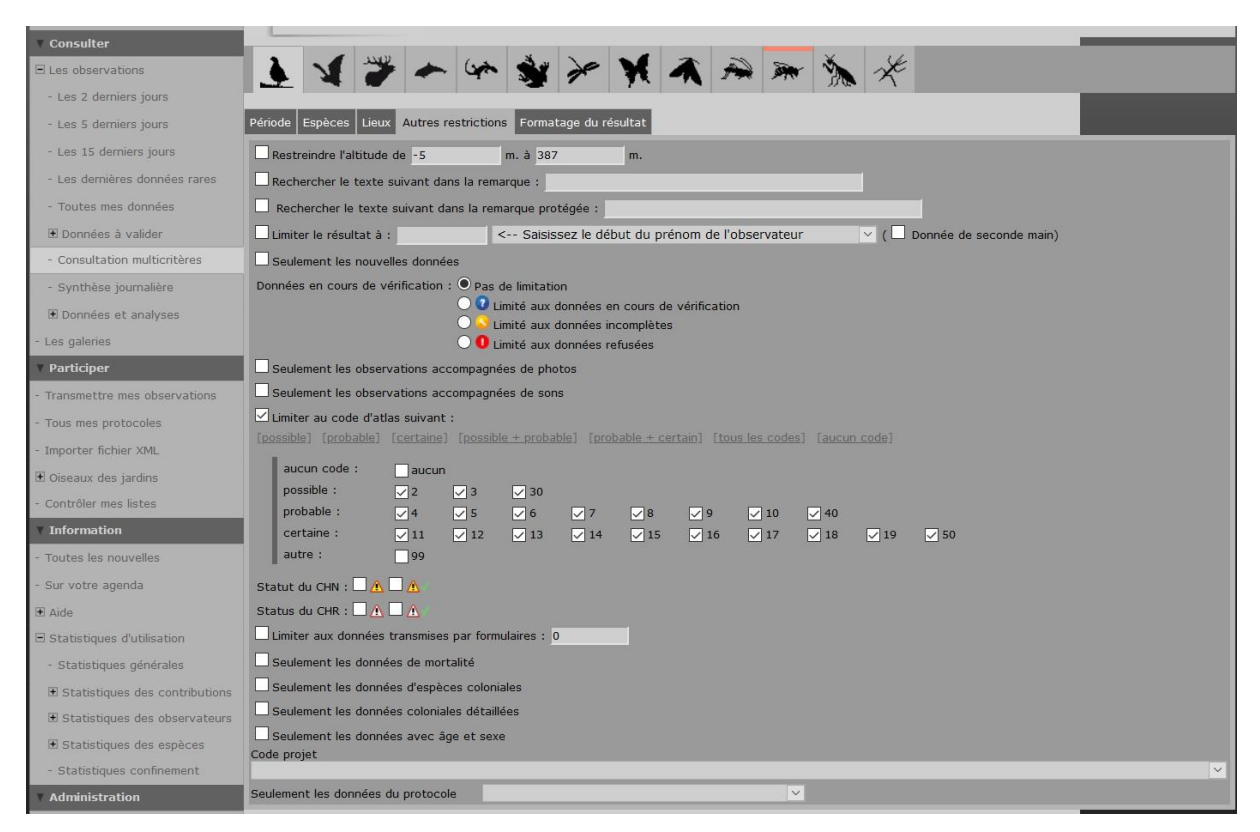

## 7) Pour l'onglet « formatage du résultat » je clique sur « liste d'espèces »

| www.faune-bretagne.org        | Jean David [déconnecter]                                                                |
|-------------------------------|-----------------------------------------------------------------------------------------|
|                               |                                                                                         |
| Accueil                       |                                                                                         |
| Les partenaires               | Consultation multicriteres                                                              |
| Y Consulter                   |                                                                                         |
| E Les observations            | 1 1 7 7 ~ ~ ~ * * * * * * * * * * * * * * *                                             |
| - Les 2 derniers jours        |                                                                                         |
| - Les 5 derniers jours        | Période Espèces Lieux Autres restrictions Formatage du résultat                         |
| - Les 15 derniers jours       | O Liste : Date par ordre descendant 🗸                                                   |
| - Les dernières données rares | O Export : XLS 🗸 a_sinp_obsv_place+ 🗸 Gérer les modèles                                 |
| - Toutes mes données          | Liste d'espèces : Espèces par ordre alphabétique      Calculer le nombre de données     |
| 🗄 Données à valider           | O synthèse : Espèces par ordre alphabétique 🗸                                           |
| - Consultation multicritères  | O Graphique de répartition : Calculer le nombre de données 🗸 auto 🗸                     |
| - Synthèse journalière        | O Graphique de tranches d'altitude. Tranche : 250m \vee Calculer le nombre de données 🗸 |
| 🗄 Données et analyses         | O Photo satellite. Colorisation : aucune 🗸                                              |
| - Les galeries                | Chercher Réinitialiser                                                                  |

Puis je clique enfin sur « chercher » en bas.

- 8) La liste des espèces nicheuses observées sur la maille s'affiche alors.
- Le nombre d'espèces est indiqué en haut
- Tout à droite je vois le niveau d'indice de reproduction probable ou certain. Si rien n'est indiqué c'est que l'indice n'est que possible.
- Si je clique sur l'icône tout à gauche du nom d'espèce, la liste des observations de l'espèce sur la maille s'affiche.

| Données et analyses            | -                               |                                                             |                                    |                 |              |
|--------------------------------|---------------------------------|-------------------------------------------------------------|------------------------------------|-----------------|--------------|
| - Les galeries                 | [modifier la                    | recherche]                                                  |                                    |                 |              |
| Y Participer                   | Nombre d'                       | espece : 86                                                 |                                    |                 |              |
| - Transmettre mes observations | Espèce                          |                                                             | Pourcentage et nombre de<br>donnée | Dernière donnée | Nidification |
| - Tous mes protocoles          | ≢ ılı <b>i</b>                  | 100× 🖙 Accenteur mouchet (Prunella modularis)               | 3.3%                               | 27.04.2021      | certaine     |
| - Importer fichier XML         | ≣li 😫                           | 7× Alouette des champs (Alauda arvensis)                    | 0.2%                               | 07.04.2021      | probable     |
| 🗄 Oiseaux des jardins          | ≣ .idi <b>1</b>                 | 3× 🦻 Alouette lulu (Lullula arborea)                        | 0.1%                               | 14.03.2021      | probable     |
| - Contrôler mes listes         | ≣ al <b>s</b>                   | 9× Bergeronnette des ruisseaux (Motacilla                   |                                    | 26.04.2021      | certaine     |
| <b>T</b> Information           |                                 | cinerea)                                                    |                                    |                 |              |
| - Toutes les nouvelles         | ≣li <b>i</b>                    | 9× Bergeronnette grise (Motacilla alba)                     | 0.3%                               | 25.04.2021      | certaine     |
| - Sur votre agenda             | = de s                          | 1× Bergeronnette grise (M a alba) (Motacilla                | <0.1%                              |                 |              |
| 🗄 Aide                         |                                 | alba alba)                                                  |                                    | 2310312020      |              |
| E Statistiques d'utilisation   | ≡lı <b>x</b>                    | 14× Bouscarle de Cetti (Cettia cetti)                       | 0.5%                               | 26.04.2021      | probable     |
| - Statistiques générales       | ≡ adı <b>i</b>                  | 17× Pouvreuil pivoine (Pyrrhula pyrrhula)                   | 0.6%                               | 01.04.2021      | certaine     |
| Statistiques des contributions | ≡ adı <b>i</b>                  | 2× Bruant jaune (Emberiza citrinella)                       | 0.1%                               | 26.04.2021      | probable     |
| Statistiques des espèces       | 🗉 ladi 🖬                        | 34× Bruant zizi (Emberiza cirlus)                           | 1.1%                               | 27.04.2021      | certaine     |
| - Statistiques confinement     | ≣ .di <b>i</b>                  | 23× 🖙 Buse variable (Buteo buteo)                           | 0.8%                               | 21.04.2021      | probable     |
| Administration                 | ≣ .alı <b>k</b>                 | 77× Canard colvert (Anas platyrhynchos)                     | 2.6%                               | 25.04.2021      | certaine     |
| - Gestion des news             | ≣h <b>1</b>                     | 51× Chardonneret élégant (Carduelis carduelis)              | 1.7%                               | 26.04.2021      | certaine     |
| - Gestion de l'agenda          | ≣ .nh <b>k</b>                  | 2× 🖙 Chevêche d'Athéna (Athene noctua)                      | 0.1%                               | 09.06.2020      |              |
| - Gestion de projet            | ≡lı <b>x</b>                    | 47× Choucas des tours (Corvus monedula)                     | 1.6%                               | 23.04.2021      | certaine     |
| 🗄 Gestion des utilisateurs     | ≣ ul s                          | 16× 🖙 Chouette hulotte (Strix aluco)                        |                                    | 15.04.2021      | certaine     |
| Gestion des espèces            |                                 |                                                             |                                    |                 |              |
| 🗄 Gestion du site              | # .hl i                         | <ul> <li>Cisucole des joncs (Cisticola juncidis)</li> </ul> | 0.2%                               | 13.04.2021      | probable     |
| E Gestion des protocoles       | ≣ alı i                         | 68× Corneille noire (Corvus corone)                         | 2.3%                               | 27.04.2021      | certaine     |
| - Importer un shapefile        | ≣ .ulı 🖬                        | 19× 诸 Coucou gris (Cuculus canorus)                         | 0.6%                               | 26.04.2021      | probable     |
|                                | Contract of the Contract of the |                                                             |                                    |                 |              |

 9) Je peux alors voir si une ou plusieurs espèces manquantes sont encore à rechercher sur cette maille (ici sur la maille de Vannes, il ne manque plus grand-chose !).
 Ou encore je peux voir pour quelles espèces l'indice de reproduction est faible et pourrait être amélioré (ici la chevêche par exemple).

## Et pour finir, je passe à l'action sur le terrain !

Lorsque j'ai repéré une ou plusieurs espèces manquantes sur la maille, je vais sur le terrain dans un milieu favorable (je m'aide alors de la carte et de la photo aérienne).

Je peux aussi aller sur un site où une espèce a déjà été observée avec un indice de reproduction faible, dans le but d'améliorer cet indice. Par exemple, si une espèce a été notée chanteuse une seule fois, elle n'est que nicheuse possible. Si je la recontacte par le chant sur le même lieu plus d'une semaine plus tard, elle devient nicheuse probable (code 5 sur Faune Bretagne ou 4 sur Naturalist).

Je saisis mes données sur Faune-Bretagne ou sur l'application Naturalist en notant les codes atlas appropriés chaque fois que possible.

Je peux saisir des observations isolées quand je vois des espèces, mais quand j'explore un secteur, pendant une durée de 5 à 30 mn je saisis de préférence une liste complète (sur Faune-Bretagne, cela s'appelle bizarrement « remplir un formulaire journalier pour ce lieudit » et, sur Naturalist, saisir « par liste sur le terrain »). Je saisis alors toutes les espèces contactées même les plus communes, et je note le début et la fin de la prospection.

Lors de ma prochaine consultation, la liste de Faune-Bretagne sera actualisée et je vois ainsi les progrès de la prospection.

Jean DAVID

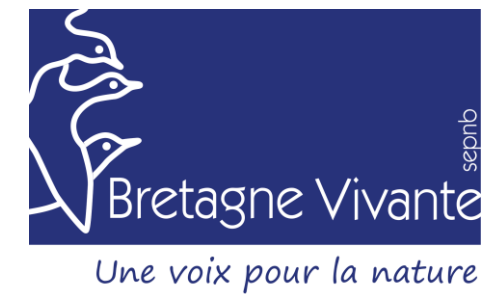